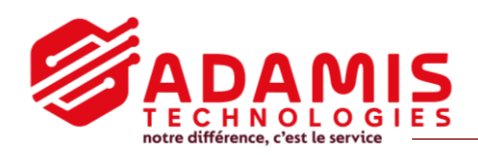

## Comment effectuer une sauvegarde depuis votre système de vidéosurveillance ?

Branchez un support d'archivage (clé usb, disque dur...) avant d'effectuer les copies. 2 ports USB sont disponibles.

## 2 possibilités

Depuis le menu :

- 1. Faites un clic droit pour accéder au Menu Principal, puis cliquez sur « SAUVEGARDE ».
- 2. Sélectionnez le périphérique de sauvegarde, puis cliquez sur « SAUVE ».
- 3. Arrivé sur la page de configuration, sélectionnez la caméra et la plage horaire que vous souhaitez sauvegarder, puis cliquez sur « AJOUTER ». Vous avez la possibilité de faire plusieurs séquences à des jours et des horaires différents.
- 4. Une fois la/les séquences ajoutées, cliquez sur « DEBUT ». L'exportation commence. Vous retrouverez la sauvegarde sur votre support d'archivage.

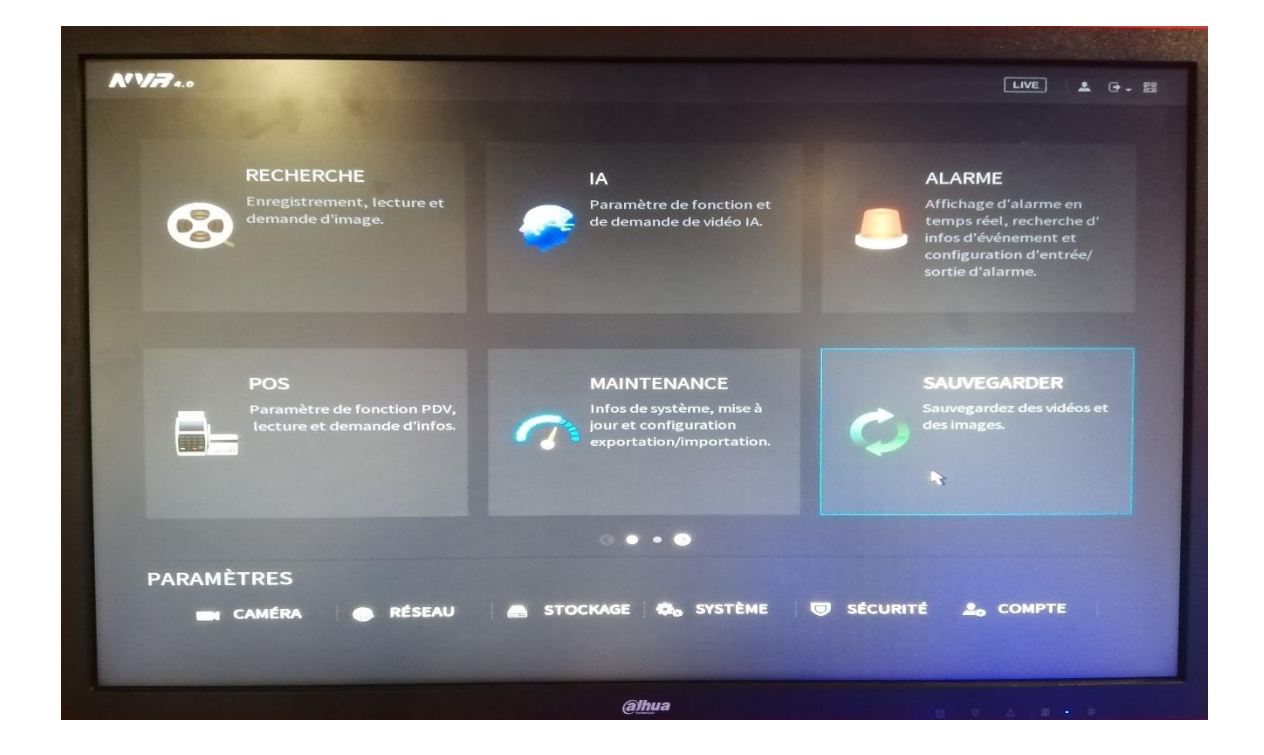

Depuis l'écran de visionnage :

- 1. Sélectionnez la date, en haut à droite, que vous souhaitez visionner. Les dates avec un point sont les jours où il y a eu des enregistrements.
- 2. A droite, sélectionnez la caméra voulue.

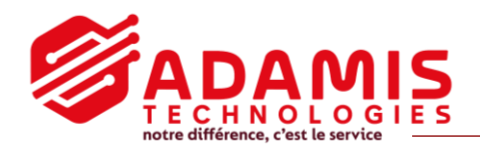

- 3. Pour enregistrer une plage horaire, cliquez sur le ciseau, puis cliquez sur l'heure de début puis sur l'heure de fin. Enregistrez en cliquant sur la disquette à droite de la barre de temps.
- 4. Si vous souhaitez changer de date, stoppez la relecture pour sélectionner un autre jour.

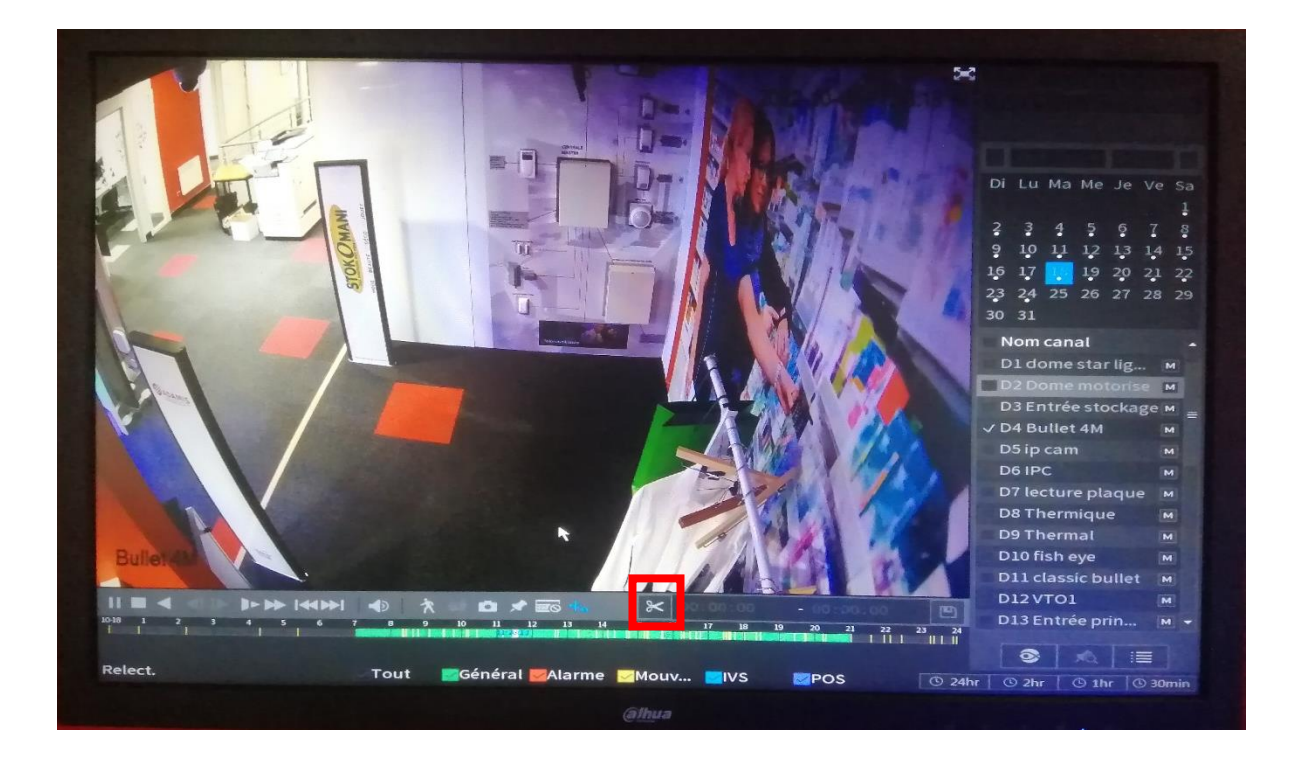